# 3. Clarity Human Services Scribe - Add a Client

| 1 Navigate to <u>boston.clarityhs.com/client</u> |                                               |
|--------------------------------------------------|-----------------------------------------------|
|                                                  |                                               |
| 2 Click "ADD CLIENT"                             |                                               |
| 🖒 DASI                                           | HBOARD <i>p</i> SEARCH ≡ CASELOAD & REFERRALS |
|                                                  | Your recent client searches:                  |
| SEARCH                                           | Celtics Fake                                  |
|                                                  | MoH Fake                                      |
| 🖀 Recover deleted data                           | Boston Fake                                   |
|                                                  | Brenda Fake                                   |
|                                                  | Clarity Fake                                  |
|                                                  | Clarity Pake                                  |

| Click "Social Security Number" |
|--------------------------------|
| <b>- - -</b>                   |

## System

3

#### CREATE A NEW CLIENT

| Social Security Number | · · · · · · · · · · · · · · · · · · · |   |
|------------------------|---------------------------------------|---|
| Quality of SSN         | Select                                | ~ |
| Last Name              |                                       |   |
| First Name             |                                       |   |
| Quality of Name        | Select                                | ~ |
| Quality of DOB         | Select                                | ~ |
|                        |                                       |   |

## 4 Click "Quality of SSN" dropdown.

| System                 |                 |   |  |
|------------------------|-----------------|---|--|
| CREATE A NEW CLIENT    |                 |   |  |
| Social Security Number | 123 - 45 - 6789 |   |  |
| Quality of SSN         | Select          | V |  |
| Last Name              |                 |   |  |
| First Name             |                 |   |  |
| Quality of Name        | Select          | ~ |  |
| Quality of DOB         | Select          | ~ |  |
| Date of Birth          |                 |   |  |
| Middle Name            | None            | ~ |  |
| Gender                 | Select          | ~ |  |

## **5** Complete Name

#### ATE A NEW CLIENT

| Social Security Number | 123 - 45 - 6789   |   |
|------------------------|-------------------|---|
| Quality of SSN         | Full SSN Reported | ~ |
| Last Name              |                   |   |
| First Name             |                   |   |
| Quality of Name        | Select            | ~ |
| Quality of DOB         | Select            | ~ |
| Date of Birth          | _1_1              |   |

## **6** Click "Quality of Name" dropdown.

| Social Security Number | 123 - 45 - 6789   |      |   |
|------------------------|-------------------|------|---|
| Quality of SSN         | Full SSN Reported |      | ~ |
| Last Name              | Fake              |      |   |
| First Name             | Bruins            |      |   |
| Quality of Name        | Select            |      | ~ |
| Quality of DOB         | Select            |      | ~ |
| Date of Birth          |                   |      |   |
| Middle Name            |                   | None | ~ |
| Gender                 | Select            |      | ~ |
| 2000                   | Select            |      |   |

7

#### Click "Quality of DOB" dropdown.

| Social Security Number | 123 - 45 - 6789    |        |
|------------------------|--------------------|--------|
| Quality of SSN         | Full SSN Reported  | ~      |
| Last Name              | Fake               |        |
| First Name             | Bruins             |        |
| Quality of Name        | Full name reported | ~      |
| Quality of DOB         | Select             | ~      |
| Date of Birth          |                    |        |
| Middle Name            |                    | None 🗸 |
| Gender                 | Select             | ~      |
| Race                   | Select             | ~      |
|                        | 12.1.11            |        |

#### 8 Click the "Date of Birth" field.

| Social Security Number | 123 - 45 - 6789    |   |
|------------------------|--------------------|---|
| Quality of SSN         | Full SSN Reported  | ~ |
| Last Name              | Fake               |   |
| First Name             | Bruins             |   |
| Quality of Name        | Full name reported | ~ |
| Quality of DOB         | Full DOB Reported  | ~ |
| Date of Birth          |                    |   |
| Middle Name            | None               | ~ |
| Gender                 | Select             | ~ |
| Race                   | Select             | ~ |
|                        |                    |   |

## 9 Click "Gender"

| Social Security Number | 123 - 45 - 0769    |      |              |
|------------------------|--------------------|------|--------------|
| Quality of SSN         | Full SSN Reported  |      | ~            |
| Last Name              | Fake               |      |              |
| First Name             | Bruins             |      |              |
| Quality of Name        | Full name reported |      | ~            |
| Quality of DOB         | Full DOB Reported  |      | ~            |
| Date of Birth          | 01/01/1975         | Adu  | ult. Age: 48 |
| Middle Name            |                    | None | ~            |
| Gender                 | Select             |      | ~            |
| Race                   | Eemale             |      |              |
| nace                   | Male               |      |              |

#### **10** Click the "Race" field.

| Quality of DOB            | Full DOB Reported                                       |             | ~           |
|---------------------------|---------------------------------------------------------|-------------|-------------|
| Date of Birth             | 01/01/1975                                              | Adu         | lt. Age: 48 |
| Middle Name               |                                                         | None        | ~           |
| Gender                    | Male                                                    |             | ~           |
| Race                      | Select                                                  |             | ~           |
| Ethnicity                 | American Indian, Alaska Native, or Indigenous           |             | enous       |
| Veteran Status            | <ul> <li>Black, African American, or African</li> </ul> |             |             |
|                           | Native Hawaiian or Pacif                                | ic Islander |             |
|                           | white                                                   |             |             |
|                           | Client doesn't know                                     |             |             |
|                           | Client refused                                          |             |             |
| th Clarity Human Services | Data not collected                                      |             |             |

## Click "Ethnicity" dropdown.

| Date of Birth 01/01  | 1/1975 Adult. Age: 48 |
|----------------------|-----------------------|
|                      |                       |
| Middle Name          | None                  |
| Gender Male          | ~                     |
| Race White           | •                     |
| Ethnicity Selec      | x ~                   |
| Veteran Status Selec | st 🗸 🗸                |

## Click "Veteran Status" dropdown.

| Quality of DOB              | Full DOB Reported               | ~              |
|-----------------------------|---------------------------------|----------------|
| Date of Birth               | 01/01/1975                      | Adult. Age: 48 |
| Middle Name                 | Non                             | e 🗸            |
| Gender                      | Male                            | ~              |
| Race                        | White                           | ~              |
| Ethnicity                   | Non-Hispanic/Non-Latin(a)(o)(x) | ~              |
| Veteran Status              | Select                          | ~              |
|                             | ADD RECORD CANCE                | L              |
|                             |                                 |                |
| with Clarity Human Services |                                 |                |
|                             |                                 |                |

Made with Scribe - https://scribehow.com

## 13 Click "ADD RECORD"

|                       | Adu                                           | lt. Age: 48                                                    |
|-----------------------|-----------------------------------------------|----------------------------------------------------------------|
|                       | None                                          | ~                                                              |
| Male                  |                                               | ~                                                              |
| White                 |                                               | ~                                                              |
| Non-Hispanic/Non-Lati | n(a)(o)(x)                                    | ~                                                              |
| No                    |                                               | ~                                                              |
|                       | Male<br>White<br>Non-Hispanic/Non-Latin<br>No | None<br>Male<br>White<br>Non-Hispanic/Non-Latin(a)(o)(x)<br>No |